## Komunikace Koyo PLC - Crevis I/O přes Modbus TCP/IP

## Nastavení Ethernet modulu Hx-ECOM100:

Pomocí SW NetEdit – v záložce ECOM Settings/General nastavte IP adresu modulu Hx-ECOM a pak v záložce ECOM Settings/Peer to Peer Config nastavte adresy modulu (slave):

| Edit Device Address  | ×                    |                             |
|----------------------|----------------------|-----------------------------|
| RXAWX Device Number: | 2                    | <- číslo modulu (slave ID)  |
| Device Configuration |                      |                             |
| 🔿 ЕСОМ               | Find Hx-ECOM         |                             |
| IP Address:          | 10.0.1.55            |                             |
| Ethernet Address:    | 00 00 00 00 00 00 00 |                             |
| Modbus/TCP           |                      |                             |
| IP Address:          | 10.0.1.55            | <- IP adresa modulu (slave) |
| Port:                | 502                  |                             |
| Unit ID:             | þ                    |                             |
| OK                   | Cancel               |                             |

## Nastavení modulu Crevis NA-9189:

Připojte modul k síti Ethernet a spusťte IOGuide Pro software a zapněte napájení modulu. V záložce Tools/Bootp Server klepněte na tlačítko Start Bootp. Systém vyhledá dostupné moduly.

|               |                  |                   |              |                 | onow only d |               |
|---------------|------------------|-------------------|--------------|-----------------|-------------|---------------|
| Type          | Time             | Ethernet Address( | IP Address   | Transaction ID  |             |               |
| 12            | 14:12:           | 00-14-F7-00-1E-59 |              | 741             |             |               |
| 1             | 14:13:           | 00-14-F7-00-1E-59 |              | 741             |             |               |
| 1             | 14:13:           | 00-14-F7-00-1E-59 |              | 741             |             |               |
| 1             | 14:13:           | 00-14-F7-00-1E-59 |              | 741             |             |               |
| 1             | 14:13:           | 00-14-F7-00-1E-59 |              | 741             |             |               |
| Ŷ             | 14:14:           | 00-1D-60-53-DB-3C | 10.0.0.22    | 4093005540      |             |               |
|               |                  |                   |              |                 |             |               |
| tup Hi        | story            |                   |              |                 |             |               |
| tup Hi<br>Num | story<br>Etherne | et Address( IP A  | Address Subr | net Mask 🛛 Gate | way Address | Transaction 1 |
| tup Hi<br>Num | story<br>Etherne | it Address( IP A  | Address Subr | net Mask 🛛 Gate | way Address | Transaction 1 |

Dvojklikem na požadovaný modul se zobrazí okno pro zadání IP adresy modulu NA-9189.

| S | etup IP Address                   |    |       |      |       |      |    |   |    | × |
|---|-----------------------------------|----|-------|------|-------|------|----|---|----|---|
|   | - IP Address Setup<br>Mac Address | 00 | -14-F | 7-00 | -1E-6 | 59   |    |   |    | 1 |
|   | IP Address                        | Γ  | 10    | •    | 0     | •    | 1  | • | 55 |   |
|   | Subnet Mask                       | Γ  | 0     |      | 0     |      | 0  |   | 0  | ] |
|   | Gateway                           | Γ  | 0     |      | 0     |      | 0  |   | 0  | 1 |
|   | Interface                         | Za | э     |      |       |      |    |   | -  | ] |
|   | Ok                                |    | ]     |      | (     | Canc | el |   |    |   |

Po zadání IP adresy vytvořte nový projekt z nabídky File/Project File/New:

| New Project                                 |               |
|---------------------------------------------|---------------|
| Project Name                                | Bus Type      |
| Pokus                                       | MODBUS TCP/IP |
| Location                                    |               |
| C:\Program Files\Crevis\IOGuidePro\Projects |               |
|                                             | OK Cancel     |

Zadejte název projektu a vyberte typ komunikačního modulu – Modbus TCP/IP. Pak v nabídce Online/Automatic scan spusťte Scan. Tím se načte konfigurace I/O.

| IOGuidePro [Version:0.9.5.0. Build:#0001] |                                                                                                    |                  |
|-------------------------------------------|----------------------------------------------------------------------------------------------------|------------------|
|                                           |                                                                                                    |                  |
| 🖹 🖻 🗒 🦻 📭 📭   🕁 🛪   ½                     | 2 🕼 🔛 🏥 🕼 🖪 🖪 🖪 🕑 🕑 😓 🖶 😼 😼 User View 💽 Analog Norma                                                      | I Value 💌        |
| Project Window                            |                                                                                                    | NA & IO List 🔹 🔺 |
| Pokus                                     |                                                                                                    | Network Adapter  |
| 🖶 🖬 NA-9189 (10.0.1.55)                   | It's not online                                                                                           | Digital Input    |
| 📫 01: ST-1218 CRE                         |                                                                                                    | Digital Output   |
| - 💼 02: ST-1218                           | ABOUT CREVIS PRODUCT DOWNLOAD SUPPORT                                                                     | Analog Input     |
| 03: ST-1218                               |                                                                                                    | Analog Dutout    |
| mm 04: S1-1228                            |                                                                                                    | Reversible dula  |
| ▲ 05: 51-121F                             |                                                                                                    | Power Module     |
|                                           | Irial Controller                                                                                          | Special Module   |
| 👬 08: ST-2318                             |                                                                                                    | System Module    |
|                                           |                                                                                                    | ¥ ST-7008        |
|                                           | -Fieldbus Network 10 CREtivity makes                                                                      | ¥ ST-7108        |
| 12 ST-2318                                | Circuity inakes                                                                                           | ¥ ST-7118        |
| Field                                     | bus Master Card VISion of th                                                                              | ¥ ST-7188        |
|                                           | Industrial Camera                                                                                         | ¥ ST-7408        |
|                                           |                                                                                                    | ₩ST-7508         |
| O Project Explorer                        | mepage / Image \ Process Image \ Parameter \ Commet / ] -                                                 | ¥ ST-7518        |
| X ! Date Time From                        | Message                                                                                                   | ¥ ST-7588        |
| 2011-03-25 14:25:00.139 modbusDrv.dll     | Communication channel instance is removed.                                                                |                  |
| 2011-03-25 14:25:00.123 IOGuidePro        | Device driver for NA-9189 (10.0.1.55) is loaded successfully. modbusDrv.dll [Version:0.9.4.0. Build:0001] |                  |
| ο 😌 2011-03-25 14:24:54.077 IOGuidePro    | Auto scan is successfully completed!                                                                      |                  |
| 🗑 🥌 2011-03-25 14:24:54.061 IOGuidePro    | Starting auto scan. Device driver:C:\Program Files\Crevis\IOGuidePro\modbusDrv.dll.                       |                  |
| 8 2011-03-25 14:22:45.792 IOGuidePro      | New project is made. Path: C:\Program Files\Crevis\IOGuidePro\Projects\Pokus.CIO                          |                  |
|                                           |                                                                                                    |                  |
| □ I I I I I I Communication \ Dev         | eloper / V                                                                                                |                  |
| CREVIS Co., Ltd                           |                                                                                                    |                  |

V nabídce View/View Address map lze zobrazit Modbus adresy jednotlivých modulů:

| it Mode  | #2 Uncompressed Input Processing Data without Status |     |            |           |             |            |  |  |
|----------|------------------------------------------------------|-----|------------|-----------|-------------|------------|--|--|
| out Mode | #0 Uncompressed Our                                  |     |            |           |             |            |  |  |
| ress     | Slot# / Model                                        | Ch# | Input Word | Input Bit | Output Word | Output Bit |  |  |
| (Hex)    | 🖬 00: NA-9189                                        |     |            |           |             |            |  |  |
|          | 🛨 🧰 01: ST-1218                                      | 0   | 0x0000/00  | 0x0000    |             |            |  |  |
|          | 🛨 🧰 02: ST-1218                                      | 0   | 0x0000/08  | 0x0008    |             |            |  |  |
|          | 🛨 🧰 03: ST-1218                                      | 0   | 0x0001/00  | 0x0010    |             |            |  |  |
|          | 🛨 🧰 04: ST-1228                                      | 0   | 0x0001/08  | 0x0018    |             |            |  |  |
|          | 🛨 🧰 05: ST-121F                                      | 0   | 0x0002/00  | 0x0020    |             |            |  |  |
|          | 🛨 譱 06: ST-2318                                      | 0   |            |           | 0x0800/00   | 0x1000     |  |  |
|          | 🛨 譱 07: ST-2318                                      | 0   |            |           | 0x0800/08   | 0x1008     |  |  |
|          | 🛨 츑 08: ST-2318                                      | 0   |            |           | 0x0801/00   | 0x1010     |  |  |
|          | 🛨 🧙 09: ST-3702                                      | 0   | 0x0003/00  | 0x0030    |             |            |  |  |
|          | 🛨 譱 10: ST-2328                                      | 0   |            |           | 0x0801/08   | 0x1018     |  |  |
|          | 🛨 🎰 11: ST-2318                                      | 0   |            |           | 0x0802/00   | 0x1020     |  |  |
|          | 🛨 🂼 12: ST-2318                                      | 0   |            |           | 0x0802/08   | 0x1028     |  |  |
|          |                                                      |     |            |           |             |            |  |  |
|          |                                                      |     |            |           |             |            |  |  |
|          |                                                      |     |            |           |             |            |  |  |
|          |                                                      |     |            |           |             |            |  |  |

## Adresování v Koyo:

Vstupy: word 0x0000 = Z1 (HEX formát) nebo V0 (octal) word 0x0001 = Z2 (HEX formát) nebo V1 (octal)

.....

při čtení typu word musí být sudý počet bytů

nebo

| bit 0x0000 = GX0  |  |  |  |  |  |  |
|-------------------|--|--|--|--|--|--|
| bit 0x0008 = GX10 |  |  |  |  |  |  |
| bit 0x0010 = GX20 |  |  |  |  |  |  |
|                   |  |  |  |  |  |  |

.....

 Výstupy:
 word 0x0800 = Z801 (HEX formát) nebo V4000 (octal)

 word 0x0801 = Z802 nebo V4001

při zápisu typu word musí být **sudý** počet bytů

nebo

bit 0x1000 = C2000 bit 0x1008 = C2010 bit 0x1010 = C2020 Příklad programu s použitím IBox instrukcí (nutný DirectSOFT verze 5.0 a vyšší):

| E DirectS                 | DFT 5 Programming - UNTITLED - [Ladder View]                                                    |                                               |                         |
|---------------------------|-------------------------------------------------------------------------------------------------|-----------------------------------------------|-------------------------|
| <u>F</u> ile <u>E</u> dit | <u>S</u> earch <u>V</u> iew <u>T</u> ools <u>P</u> LC <u>D</u> ebug <u>W</u> indow <u>H</u> elp |                                               |                         |
| Read Wri                  | te New Open 🔜 时 🎉 🖉 🦛 🕼 paste Find 🗞 🚱 🖓                                                        | mOut DSP Help                                 |                         |
| ReadP We                  | ter Status Data Value Mode Info Syntax -                                                        |                                               |                         |
| Ladder V                  | iew                                                                                             |                                               |                         |
|                           |                                                                                                 |                                               |                         |
| 1                         |                                                                                                 | Network Config<br>NETCFG<br>Network #         | IB-700                  |
|                           |                                                                                                 | CPU Port or Slot (ex. KF2 or K3)<br>Workspace | K4 F2<br>V400 北半        |
|                           | _On<br>SP1                                                                                      | Network RX Read                               | IB-701                  |
| 2                         |                                                                                                 | Network #                                     | K0 ×F3                  |
|                           |                                                                                                 | Slave ID<br>From Slave Element (Src)          | K2<br>Z1                |
|                           |                                                                                                 | Number Of Bytes<br>To Master Element (Dest)   | K10 +1+<br>V2002 \$h#F3 |
|                           |                                                                                                 | Error                                         |                         |
|                           |                                                                                                 | Network WX Write                              | ID 200                  |
|                           |                                                                                                 | Network #                                     | K0 <b>−1≥</b> F         |
|                           |                                                                                                 | Workspace<br>Slave ID                         |                         |
|                           |                                                                                                 | From Master Element (Src)                     | VC100                   |
|                           |                                                                                                 | Number Of Bytes<br>To Slave Element (Dest)    |                         |
|                           |                                                                                                 | Success                                       | C5 Contact              |
|                           |                                                                                                 | Error                                         |                         |
| 3                         |                                                                                                 |                                               | Box                     |
| 0                         |                                                                                                 |                                               | , "<br>                 |
| For Help, pre             | ss F1 OK Online: DE                                                                             | KSeq Run 00506/07680 06                       | 0015:001:001            |

Příklad programu bez IBox instrukcí:

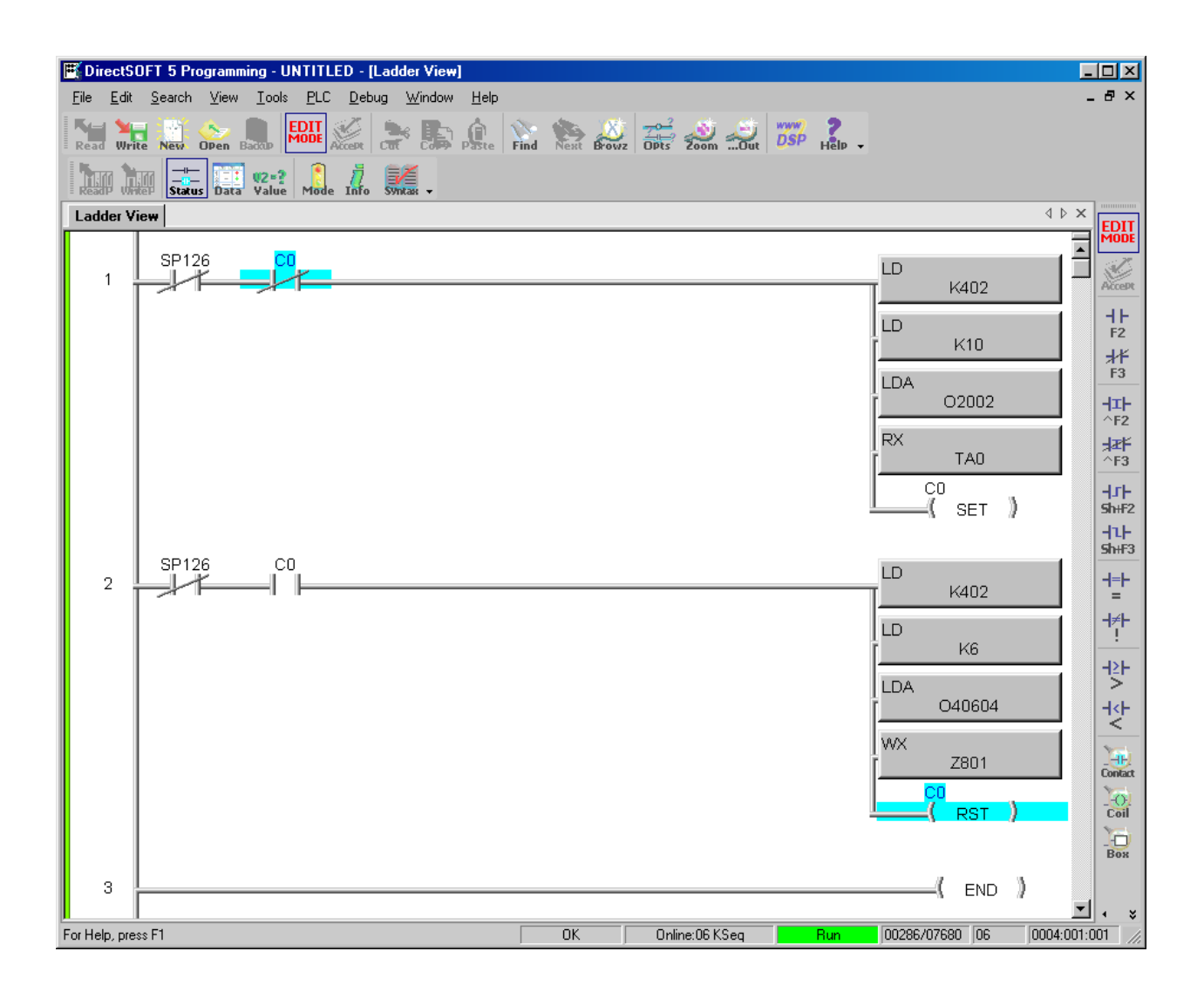